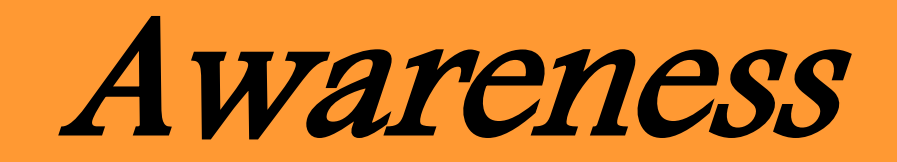

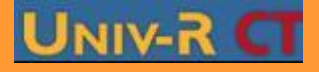

PGS IDE@ - Promotion mars 2010 - Tous droits réservés

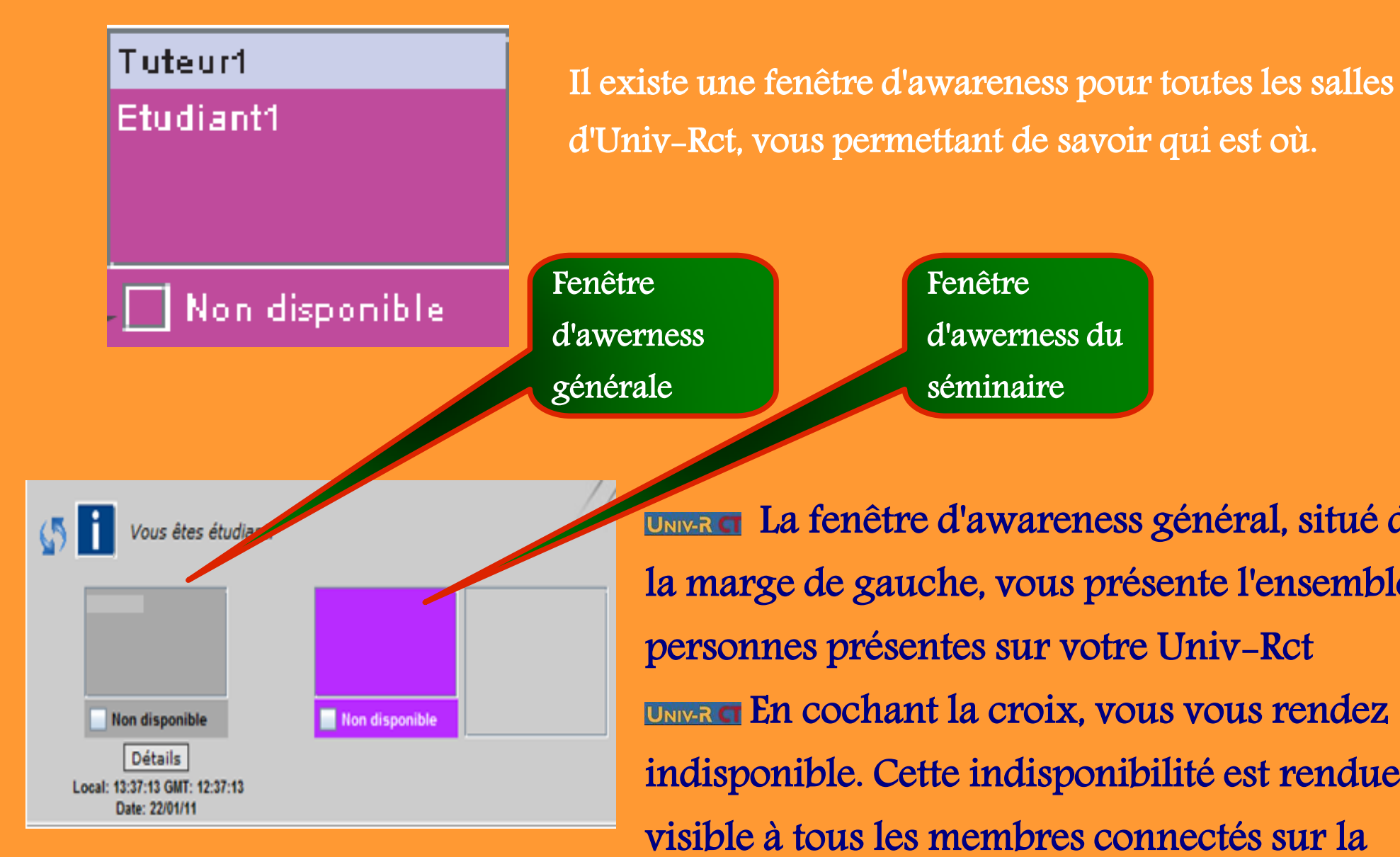

UNIVAR La fenêtre d'awareness général, situé dans la marge de gauche, vous présente l'ensemble des personnes présentes sur votre Univ-Rct UNIVER En cochant la croix, vous vous rendez indisponible. Cette indisponibilité est rendue visible à tous les membres connectés sur la plateforme par un # devant votre nom

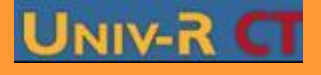

| Envoyer à étudiant                                                                                                    | En cliquant sur un nom, une<br>fenêtre s'ouvre. Cliquez sur la                                                                                      |
|----------------------------------------------------------------------------------------------------|----------------------------------------------------------------------------------------------------|
| Bonjour, puis-je vous parlez?                                                                                                    | ligne de saisie, et tapez votre                                                                                                    |
| Envoyer à étudiant Abandonner                                                                                                    | texte, puis Cliquez sur "<br>Envoyer à identifiant "                                                                                                |
| Répondre à Tuteur 1 Image: Comparison of the structure problème ?   Tuteur 1> Bien sur ! quel est votre problème ?   Repondre à Tuteur 1 Décliner   Java Applet Wéndeu | La réponse de votre<br>interlocuteur apparaît dans<br>une fenêtre semblable<br>Si vous voulez arrêter la<br>discussion, cliquez sur "<br>Décliner " |
|                                                                                                    |                                                                                                    |
| Refus de Tute C X<br>Tuteur1 a quitté la conversation.<br>Fermer<br>Java Applet Window                                                                                 | Si votre interlocuteur décide de<br>décliner la discussion, une<br>fenêtre l'indique                                                                |

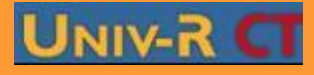